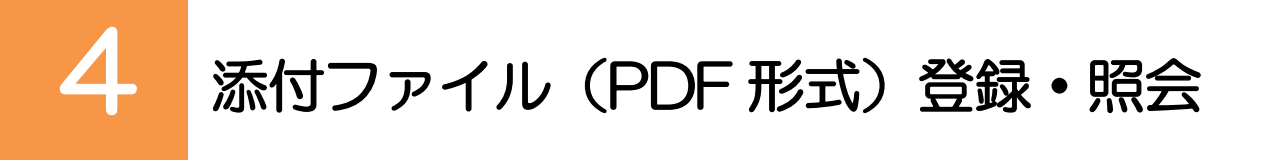

## **4.1** 添付ファイル(PDF形式)の登録 (仕向送金を例とします)

お取引の申込にあたり、必要書類をPDF形式ファイルで添付することができます。

## 4.1.1 依頼画面を表示して、 [ファイル選択] を押します。

| 住向送金 依賴                                                                                                    | GOMT01103                              | ]                                                  |
|----------------------------------------------------------------------------------------------------|----------------------------------------|----------------------------------------------------|
| 入力         内容確認         克丁           以下の項目を入力の上、「内容確認」ボタンを押してください。         「内国税の通正な課税の種係を回るための国外送金等に係る弱着の提出等に関する法律」第3条に定める告知を行い;                                                                                                    | ±۶.                                    | 1 ファイル選択 ボタンを押す                                    |
| 基本情報                                                                                                    | ✓ テンプレート装払                             |                                                    |
| <u>当今年期では</u> 1277<br>近代ファイル<br>からの観点から必要に応じて朝氏銀行に対する支払指因上に、送注<br>朝気びての起法会体制とを発生する情報の記載及び提供を行うこと(現氏銀行に対する支払指因上に、送注<br>朝気びての起法会体制とを発生する情報の記載及び提供を行うこと(現氏銀行から送金契知人にも伝達される可能<br>度し、現在いたします。                                                                                                    | ()()()()()()()()()()()()()()()()()()() |                                                    |
|                                                                                                    | <u>₿</u> -±₩#                          | 「ち切します                                             |
|                                                                                                    |                                        |                                                    |
| <ul> <li>※付ファイルを指定の上、「登録」ボタンを押してください。</li> <li>※付ファイル</li> </ul>                                                                                                    | ファイルを選んでください。                          | 1 添付ファイル を選択する<br>「参照」ボタンを押すと、ファイルを選択するウィンドウを表示します |
| 参付ファイル<br>参付ファイル<br>の アップロード1807イルの選択<br>の アップロード1807イルの選択<br>の アップロード1807イルの選択<br>の アップロード1807イルの選択<br>の アップロード1807イルの選択<br>の アップロード1807イルの選択<br>の アップロード1807イルの選択<br>の アップロード1807イルの選択<br>の アップロード1807イルの選択<br>の アップロード1807イルの通知<br>の アップロード1807イルの通知<br>の アップロード1807イルの<br>の アップロード1807イルの通知<br>の アップロード1807イルの通知<br>の アップロード1807イルの通知<br>の アップロード1807イルの通知<br>の アップロード1807イルの通知<br>の アップロード1807イルの通知<br>の アップロード1807 |                                        | 2 アップロードするファイルを選択 🔓                                |
|                                                                                                    |                                        | 3<br>開く(O)<br>ボタンを押す                               |
| ● ## UEZ-A<br>● コンピューター<br>▲ ローカル ディスク (C<br>■ _ pos<br>ファイル名(S): Sample.pdf<br>● マルル名(S): Sample.pdf<br>● マルル名(S): Sample.pdf<br>● マルル名(S): Sample.pdf<br>● マルル名(S): Sample.pdf<br>● マルル名(S): Sample.pdf<br>● マルル名(S): Sample.pdf<br>● マルル名(S): Sample.pdf<br>● マルル名(S): Sample.pdf                                                                                                    |                                        | 「アップロードするファイルの選択」ウィンドウが閉じます。                       |
| 仕向送金 依頼 [ファイル添付]                                                                                                    | GOMT01108                              | 4 選択したファイル名を表示                                     |
| が付ファイルを指定の上、「登録」ボタンを押してください。<br>添付ファイル                                                                                                    |                                        |                                                    |
| 4 C:#Sample.pdf 学語<br>参付ファイル 参照<br>参照<br>参照                                                                                                    | ファイルを選んでください。<br>]                     | 5 登録 ボタンを押す                                        |
|                                                                                                    |                                        | • • • • • • • • • • • • • • • • • • • •            |
|                                                                                                    | 153                                    | -                                                  |

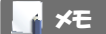

▶添付ファイルの登録を行う場合は、あらかじめ PDF 形式のファイルを準備してください。

- ▶ファイル名は50桁以内(拡張子込み)、ファイルサイズは5MB以内としてください。
- ▶既に添付ファイルが登録されている場合は、「削除」ボタンが表示されますので、必要に応じて削除してください。
- ▶添付ファイルを差し替えしたい場合は、添付ファイルを削除したのち、再度登録をしてください。

## 4.1.3 添付ファイル (PDF 形式) が登録されました。

| 上向送金                           | 依賴                                                                 | GOMT01103                                              |
|--------------------------------|--------------------------------------------------------------------|--------------------------------------------------------|
| 入力                             | 内容確認 一                                                             |                                                        |
| 以下の項目を<br>「内国税の選               | t入力の上、「内容確認」ボタンを押してください。<br>重正な課税の確保を回るための国外送金等に低る調書の提出等に関する法律」第3条 | に定める告知を行います。<br>/ テンプレート読込                             |
| 基本情報                           |                                                                    |                                                        |
| 送金指定日                          |                                                                    |                                                        |
| 送金指定日<br>*****<br>添付ファ-        |                                                                    | 半角灰的20月333.7700月<br>********************************** |
| 送金指定日<br>++<br>添付ファ<br>添付ファ-1ル | ۲/L<br>Sample.pdf<br>(77-1/L#R)                                    | 半角洗粉20月332(才以)<br>************************************ |

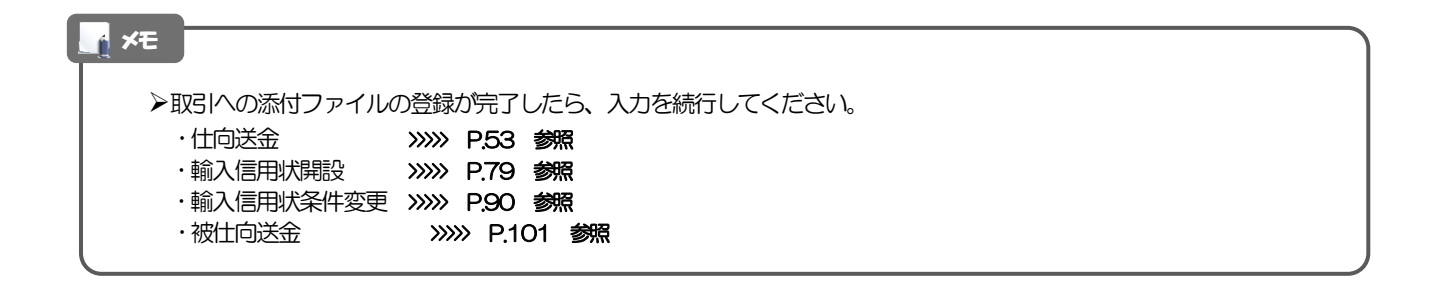